هيئة الزكاة والضريبة والجمارك Zakat,Tax and Customs Authority

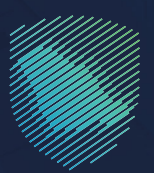

## دليل المستخدم **للتسجيل في نظام (RFS)**

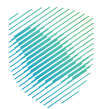

## عن الدليل

أعـد هـذا الدليـل لبيـان كيـف يمكـن لشـركات النقـل تقديـم طلـب الانضمـام لنظـام «خدمـة التغذيـة الطرقيـة» عبـر موقـع الهيئـة الإلكترونـي.

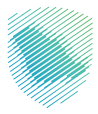

## خطوات الاستفادة من الخدمة

- 1 . الدخول إلى موقع هيئة الزكاة والضريبة والجمارك الإلكتروني عبر الرابط: www.zatca.gov.sa
  - **2** . الضغط على «الخدمات الإلكترونية» من أعلى القائمة في الصفحة الرئيسية.

| 2014-001 មិនអ្វីទែង ស្មារក្សស្រាវ វិធីកម្ពុជាទំនាំ<br>2015-001 មិនអ្វីទី២ ស្មារក្សស្រាវ វិធីកម្ពុជា<br>2016-002 មិនអ្វីទី២ ស្មារក្សទី ស្មារក្សទី<br>2016-002 មិនអ្វីទី២ ស្មារក្សទី<br>2016-002 មិនអ្វីទី២ ស្មារក្សទី<br>2016-002 មិនអ្នកស្មិត<br>2016-002 មិនអ្នកស្មារក្សទី<br>2016-002 មិនអ្នកស្មារក្រុងស្មារក្សទី<br>2016-002 មិនអ្នកស្មារក្សទី<br>2016-002 មិនអ្នកស្មារក្រុងស្មារក្សទី<br>2016-002 មិនអ្នកស្មារក្សទី<br>2016-002 មិនអ្នកស្មារក្រុងស្មារក្សទី<br>2016-002 មិនអ្នកស្មារក្រុងស្មារក្រុងស្មារក្រុងស្មារក្រុងស្មារក្រុងស្មារក្រុងស្មារក្រុងស្មារក្រុងស្មារក្រុងស្មារក្រុងស្មារក្រុងស្មារក្រុងស្មារក្ស<br>2016-002 មិនអ្នកស្មារក្រុងស្មារក្រុងស្មារក្រុងស្មារក្រុងស្មារក្រុងស្មារក្រុងស្មារក្រុងស្មារក្រុងស្មារក្រុងស្មារក្រុងស្មារក្ស<br>2016-002 មិនអ្នកស្មារក្រុងស្មារក្ស<br>2016-002 មិនអ្នកស្មារក្រុងស្មារក្រុងស្មារក្ស<br>2016-002 មិនអ្នកស្មារក្រុងស្មារក្រុងស្មារក្រុងស្មារក្រុងស្មារក្រុងស្មារក្ស<br>2016-002 មិនអ្នកស្មារក្រុងស្មារក្រុងស្មារក្រុងស្មារក្រុងស្មារក្រុងស្មារក្រុងស្មារក្រុងស្មារក្រុងស្មារក្រុងស្មារក្រុងស្មារក្រុងស្មារក្រុងស្មារក្រុងស្មារក្រុងស្មារក្រុងស្មារក្រុងស្មារក្រុងស្មារក្រុងស្មារក្រុងស្មារក្រុងស្មារក្រុងស្មារក្រុងស្មារក្រុងស្មារក្រុងស្ម<br>2016-002 មិនអ្នកស្មារក្រុងស្មារក្រុងស្មារក្រុងស្មារក្រារក្រាវក្រុងស្មារក្រុងស្មារក្រុងស្មារក្រុងស្មារក្រាវារាវក្រាវា<br>2016-002 មិនក្លាសស្មារក្សារក្សស្មារក្រាវក្សា<br>2016-002 មិនក្លាសស្មារក្រកស្មារក្រុងស្មារក្រាវក្រាវក្រាវក្រាវក្រាវក្រាវភ្លា<br>2016-002 មិនក្លាវក្សស្មារក្រាវភ្លាវក្រាវភ្លាវក្រាវភ្លាវក្រាវភ្លាវភ្លាវភ្លាវក្រាវភ្លាវភ្លាវភ្លាវភ្លាវភ្លាវភ្លាវភ្លាវភ្ល | Q. 🛠 🕽                     | مەرترە ئېلىكترونىة   ب     | الأنظمة والاوائح | المعادم المعادم<br>معادم المعادم المعادم المعادم المعادم المعادم المعادم المعادم المعادم المعادم المعادم المعادم المعادم المعادم ا<br>معادم المعادم المعادم المعادم المعادم المعادم المعادم المعادم المعادم المعادم المعادم المعادم المعادم المعادم المعادم المعادم المعادم المعادم المعادم المعادم المعادم المعادم المعادم المعادم المعادم المعادم المعادم المعادم المعادم المعادم المعادم المع |                             |
|----------------------------------------------------------------------------------------------------|----------------------------|----------------------------|------------------|----------------------------------------------------------------------------------------------------|-----------------------------|
|                                                                                                    |                            | ىأتك                       | منش              | فرصتك لتصحيح وضع                                                                                                    |                             |
|                                                                                                    |                            |                            |                  | بادر بالاستفادة من المهلة                                                                                                    |                             |
|                                                                                                    | ى الدليل<br><u>لا هن</u> ا | طّلع علا<br>ا <u>ضِعْد</u> | I                | المستمرةحتى<br>2023م 31                                                                                                    |                             |
|                                                                                                    |                            |                            |                  | الخدمات الإلكترونية                                                                                                    |                             |
|                                                                                                    |                            |                            | ₩<br>M           | میں معلم العلمی العلمی العلمی العلمی العلمی العلمی العلمی العلمی العلمی العلمی العلمی العلمی العلمی العلمی الع<br>میں معلمی العلمی العلمی العلمی العلمی العلمی العلمی العلمی العلمی العلمی العلمی العلمی العلمی العلمی العلمی الع                                                                                                    | منفد سلوس<br>البحث المعاشير |

**3** . الضغط على « التسجيل في نظام RFS»، ثم «الدخول للخدمة».

| = A +                                                            |                                                                                                    | يريية والجبرخية                                                              | ريسية > الخصاد الإنتازيانية > الخصاد الزغوية والف                     |  |  |  |  |  |  |  |
|------------------------------------------------------------------|----------------------------------------------------------------------------------------------------|------------------------------------------------------------------------------|-----------------------------------------------------------------------|--|--|--|--|--|--|--|
| التواصل الإعلامي > مركز المعرفة > الصل بنا                       | مىلة الركار والغربية والجميك<br>الما الركار والغربية والجميك عن الهيئة + الخدمات الباكونية + الأطمة والاوطح + الفوارة الإلكترونية التعريفية المتخاصات التواصل الإعامي + مرخز المعرفة + الاصل<br>الما محمد المعنى |                                                                              |                                                                       |  |  |  |  |  |  |  |
|                                                                  | بسية للبوابة                                                                                                    | וובבסוד וועני                                                                |                                                                       |  |  |  |  |  |  |  |
| interstant state                                                 |                                                                                                    | لم من المعركية المعركية المعركية                                             | اللذهات الذهات                                                        |  |  |  |  |  |  |  |
|                                                                  | ف تتعامل معه                                                                                                    | النشاط الذي سو                                                               |                                                                       |  |  |  |  |  |  |  |
| (۱۹۵) مستوردی وممدول آماد (۲۵)<br>مسرحات بزدختیری (۱۹) مختل (۱۹۹ | الرير المستوردين (٢) مستوردون وممدرون تخ<br>أكرى (٢) منظمو الاستانيات (١)                                                                                                    | التسجيل (1) الدامع والاسترداد (1) تة<br>ون (23) الاسترداد (1) تقديم بلاغ (1) | خدمات عامة (f) الاختر استخدام (f)<br>مسالبون دوليون (f) مخلصون جمرخير |  |  |  |  |  |  |  |
|                                                                  | المتاحة                                                                                                    | الخدمات                                                                      |                                                                       |  |  |  |  |  |  |  |
| Q                                                                |                                                                                                    | (RFS)                                                                        | \$ ترتيب حسب التسجيل في نظام                                          |  |  |  |  |  |  |  |
|                                                                  |                                                                                                    |                                                                              |                                                                       |  |  |  |  |  |  |  |
|                                                                  |                                                                                                    | đ                                                                            | ц.                                                                    |  |  |  |  |  |  |  |
| طلب إغلاق حاوية                                                  | تسجيل الوكيل الملاحمي (مندوب<br>الوكيل)                                                                                                    | الاستعلام عن صرف رسوم<br>التأمين للمختبر الخاص                               | تتبع الشحنة                                                           |  |  |  |  |  |  |  |
|                                                                  |                                                                                                    | _                                                                            |                                                                       |  |  |  |  |  |  |  |
|                                                                  |                                                                                                    | 8                                                                            | (                                                                     |  |  |  |  |  |  |  |
|                                                                  | التسجيل في نظام (RFS)                                                                                                    | طلب إضافة مفوضين لوسطاء<br>الشحن                                             | تسجيل وسطاء الشحن                                                     |  |  |  |  |  |  |  |
|                                                                  |                                                                                                    |                                                                              |                                                                       |  |  |  |  |  |  |  |

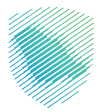

**4** . تعبئة البيانات المطلوبة، ثم الضغط على «تحقق».

| @ Q | الواصل معتا 🗸 | اليانات الدفتودة           | نعريفة الجمركية المتكاملة | الفوترة الإلكترونية ال | اللطمة والوقح ~ | الخدمات التلكترونية | الضريبة والجمارك<br>Zakat, Tax and Customs A | aيثة<br>bosty         |
|-----|---------------|----------------------------|---------------------------|------------------------|-----------------|---------------------|----------------------------------------------|-----------------------|
|     |               |                            |                           |                        |                 |                     |                                              |                       |
|     |               |                            |                           |                        |                 | ام RFS              | نضمام لنظا<br>***                            | طلب ا<br>services < # |
|     |               |                            |                           |                        |                 |                     |                                              | Startes.              |
|     |               | سجل التجاري <mark>.</mark> | رقم ال                    | ك أو المفوض •          | رقم موية المال  |                     | •ā                                           | 9 <del>9</del> 11691  |
|     |               |                            | ولغاء                     |                        | تحقق            |                     |                                              |                       |
|     |               |                            |                           |                        |                 |                     |                                              |                       |
|     |               |                            |                           |                        |                 |                     |                                              |                       |

**5 .** تعبئة البيانات المطلوبة.

| 🔍 Regista 🐵 🗒            | تسجيل الدخول         |                                         |                         |                                            | والضريبة والجمارك<br>Zakat, Tax and Custor | ىيلة الزكاة<br>Authorit  |
|--------------------------|----------------------|-----------------------------------------|-------------------------|--------------------------------------------|--------------------------------------------|--------------------------|
| مرخز المعرفة 🛩 الاصل بنا | ة التواصل الإعلامي 🗸 | التعريفة الجمركية المتظاملة             | الذوترة الإلكترونية     | • الأنظمة والوائح •                        | الحدمات الإلكترونية 🗸                      | <b>~</b> at <sub>0</sub> |
|                          |                      |                                         |                         |                                            |                                            |                          |
|                          | طلب انضمام لنظام RFS |                                         |                         |                                            |                                            | طلب                      |
|                          |                      |                                         |                         |                                            | الخدمات العامة                             | الرئيسية                 |
|                          |                      |                                         |                         |                                            |                                            |                          |
|                          |                      |                                         |                         |                                            | ante colo                                  | osleo                    |
|                          | رقم السجل التجاري•   | وض •                                    | رقم هوية المالك أو المف |                                            | وع الهوية*                                 |                          |
|                          | X000000000000        |                                         | X00000000000X           |                                            | موية وطنية                                 |                          |
|                          |                      |                                         |                         | المحمول بنجاح                              | التحقق من رقم الهاتف                       | aī                       |
|                          |                      |                                         |                         |                                            |                                            |                          |
|                          |                      |                                         |                         |                                            |                                            |                          |
|                          |                      | اسم المنشأة •                           |                         | اسم مقدم الطلب *                           |                                            |                          |
|                          |                      | 200000000000000000000000000000000000000 |                         | 20000000000                                |                                            | xx                       |
|                          |                      |                                         |                         | التشاط في السجل *<br>رمز انتشاط اسم انتشاط |                                            | <u>الانت.</u>            |
|                          |                      |                                         |                         | 20000000 2000000000                        |                                            | ×                        |
|                          |                      |                                         |                         | XXXXXXXXXXXXXXXXXXXXXXXXXXXXXXXXXXXXXX     |                                            | x                        |
|                          |                      |                                         |                         | 2000000000                                 | xxx xxxxxx                                 | x                        |
|                          |                      |                                         |                         |                                            | טנא                                        |                          |
|                          |                      |                                         |                         | 30000000                                   |                                            | xx                       |
|                          |                      | رقم الجوال •                            |                         | يد الإلكتروني •                            |                                            | البري                    |
|                          |                      | X00000000000                            |                         |                                            | 2000000000                                 | 30X                      |
|                          |                      | tolda t                                 |                         | تملق                                       |                                            |                          |
|                          | ة النقل •            | تاريخ نهاية رخصة مزاولة ال              |                         | رقم رخصة مزاولة النقل / وسيط الشحن •       |                                            | رقم رذ                   |
|                          |                      | ی میلادی 🔾 هجری                         |                         |                                            | 3000                                       | xxx                      |
|                          |                      | X0000000                                |                         |                                            |                                            |                          |

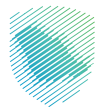

**6** . إرفاق الملفات المطلوبة، ثم الضغط على «تقديم الطلب».

| Control of the second second se                                                                                                    |
|----------------------------------------------------------------------------------------------------|
| المُوارِدُونُ والمَانَ المُرد. • المُحد • المُحد • المُحد المُور المُوارِدُونُ والمُوارِدُونُ والمُوار                                                                                                    |
| ی میلادن ا میرون                                                                                                    |
| 100000                                                                                                    |
| الملاحظات                                                                                                    |
| CB5-284                                                                                                    |
|                                                                                                    |
| x                                                                                                    |
| landi:                                                                                                    |
|                                                                                                    |
| المرممان الإجبارية •                                                                                                    |
| ىرخيص الهينة العامة للنفل البصابغ على لخلرق البرية "                                                                                                    |
| 300000 kit late                                                                                                    |
| المُوقم العالية المحتمدة لمدة سنة سابقة *                                                                                                    |
| X00000X                                                                                                    |
| الضمان المالين*                                                                                                    |
| 0000000 اختر الملف                                                                                                    |
| وثيقة تأمين للبضائع سارية المفعول*                                                                                                    |
| المتفر الملف                                                                                                    |
| تقديم العقد أو مذخرة تفاهم مع شركة طيران أو وكيل شحن لمتاولة ونقل إرساليات العبور عبر خدمة . RFS النقل البراي*                                                                                                    |
| ٥٥٥٥٥٥٥ اختر العلف                                                                                                    |
| ی کار کی دیم است. است است این از در سوارت از این سوارت این میتواند و سوارت اون میتواند میتواند این است. این میتواند این این میتواند این این میتواند این این میتواند این این میتواند این این میتواند این این میتواند این این میتواند این این میتواند این این میتواند این این میتواند این این میتواند این این میتواند این میتواند این میتواند این میتواند این میتواند این میتواند این میتواند این میتواند این میتواند این میتواند این میتواند این میتواند این میتواند این میتواند این میتواند این میتواند این این میتواند این میتواند این میتواند این میتواند این میتواند این میتواند این میتواند این میتواند این میتواند این میتواند این میتواند این میتواند این میتواند این میتواند این میتواند این<br>میتواند این میتواند این میتواند این میتواند این میتواند این میتواند این میتواند این میتواند این میتواند این میتو<br>میتواند این میتواند این میتواند این میتواند این میتواند این میتواند این میتواند این میتواند این میتواند این میتو |
| تقديم الدائب إلى الله                                                                                                    |

7 . سيظهر إشعار بأنه تم تقديم الطلب بنجاح.

| 🔍 myster 🗇 🗒 Sacc               | ميريل الدخول 🚽 مستخدم د                                                                                                    |                                                                                                    |                                                                                               |  |
|---------------------------------|----------------------------------------------------------------------------------------------------|----------------------------------------------------------------------------------------------------|-----------------------------------------------------------------------------------------------|--|
| li <sub>t</sub> ijali ∨šėjas    | علامی 🗸 مرکز ا                                                                                                    |                                                                                                    |                                                                                               |  |
|                                 | 3000000000000                                                                                                    | تم استلام طلبك بنجاح ، رقم الط                                                                                 | 13-10-1447                                                                                    |  |
|                                 |                                                                                                    | ئىتق                                                                                                    | البريد الإلكتروني *                                                                           |  |
|                                 |                                                                                                    |                                                                                                    |                                                                                               |  |
|                                 |                                                                                                    |                                                                                                    |                                                                                               |  |
|                                 |                                                                                                    |                                                                                                    |                                                                                               |  |
|                                 | تاريخ نهاية رخصة مزاولة النقل *                                                                                                    | ەن *                                                                                                    | رقم رخصة مزاولة النقل / وسيط الش                                                              |  |
|                                 | 🖷 میسدس ن هجرس                                                                                                    |                                                                                                    |                                                                                               |  |
|                                 |                                                                                                    |                                                                                                    | الملاحظات                                                                                     |  |
|                                 |                                                                                                    |                                                                                                    |                                                                                               |  |
| *                               |                                                                                                    |                                                                                                    |                                                                                               |  |
|                                 |                                                                                                    |                                                                                                    | - Maria                                                                                       |  |
|                                 |                                                                                                    |                                                                                                    | البريين                                                                                       |  |
|                                 |                                                                                                    | البضائة علم , ملد من ف                                                                                         | المرفقات الإجبارية •<br>ترخيص المبلة العامة للنقا ، لنقا ،                                    |  |
|                                 |                                                                                                    |                                                                                                    | 1                                                                                             |  |
|                                 |                                                                                                    | ة سابقة*                                                                                                    | القوائم المالية المعتمدة لمدة سا                                                              |  |
| اختز الملف                      |                                                                                                    |                                                                                                    |                                                                                               |  |
|                                 |                                                                                                    |                                                                                                    | الضمان المالي"                                                                                |  |
|                                 |                                                                                                    |                                                                                                    |                                                                                               |  |
|                                 |                                                                                                    |                                                                                                    | i i i i i i i i i i i i i i i i i i i                                                         |  |
|                                 | العبور عبر خدمة . RFS اللقل البربي*                                                                                                    | شرخة طيران أو وخيل شحن لمتاولة ولقل إرسائيات                                                                   | تقديم العقد أو مذخرة تفاهم مع                                                                 |  |
| لختر الملف                      |                                                                                                    |                                                                                                    |                                                                                               |  |
| ينية السيرين.<br>بر مينة الرحاد | قرة فالولية كاملة طبقا لأحضار القرابين والأنطعة المعمول بها في المملكة الع<br>6 الركاة والمريبة والحمارات كما الموح بالإنترام بكافة الشروط والضواط المترية م | و تحت مسؤوليتنا وإذا ظهر ما يخالفها نكون مسؤولين مسؤو<br>الى نحم صحة المستندات ومطابقتها متطابات وتعليمات موزد | التريأن جميع البيانات المقدمة صحيحة<br>وتركد على تحمل كافل المسؤلية في د<br>والغربية والجمارك |  |
| بات وفقا لدليل مهنة             | حالفة ذلك نتحمل كامل المسؤولية ولهيئة الزكاة والضريبة والجمارك إيقاع العقور                                                                                  | بركية الصحيحة وتحربي الدقة فبي إجخال البيانات، وفي حال مد                                                      | 🖬 أتعهد بالتصريح عن القيمة والبنود الجد                                                       |  |

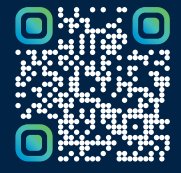

امسح هـــذا الكـود للاطّلاع علـــــــ آخر تحديث لهـذا المستند وكــافة المستندات المنشورة أو تفضل بزيارة الموقع الإلكتروني zatca.gov.sa